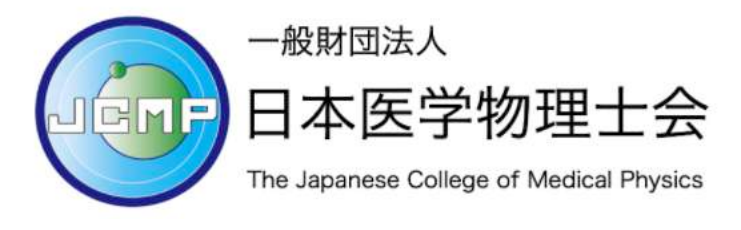

ミニマム講習会申し込み手順

目次

# STEP1: E ラーニングシステムにログインする

Eラーニングシステムへのログイン方法は以下の利用ガイドを参照ください。

## 会員: <u>https://jcmp.or.jp/wp-content/uploads/2021\_e-learning\_manual\_member.pdf</u>

## 非会員: <u>https://jcmp.or.jp/wp-content/uploads/2021\_e-learning\_manual\_non-member.pdf</u>

## STEP2: 講習会への参加申し込みを行う

コース一覧の「講習会申し込み」をクリックします。コンテンツ一覧が表示された ら「2021 医学物理士ミニマム講習会」をクリックします。

| ホーム画面 - コースを選択し、学習を開始し                              | Jてください。                  |      | 未完了<br>のコンテ | ンツのみ表示 |  |  |  |
|-----------------------------------------------------|--------------------------|------|-------------|--------|--|--|--|
| コース一覧                                               | コース名: 講習会申し込み(5          | 会員)  |             |        |  |  |  |
| <ul> <li>✓ お問い合わせ</li> <li>● 講習会申し込み(会員)</li> </ul> | 終了率 0%<br>講習会申し込み (会員)   |      |             |        |  |  |  |
|                                                     | コンテンツ名                   | 種類   | 進捗率/得点      | 最終学習日  |  |  |  |
|                                                     | (必ず確認ください)申し込みのキャンセルについて | レッスン | 0           |        |  |  |  |
|                                                     | 2021医学物理土ミニマム講習会         | レッスン | 0           |        |  |  |  |

講習会の申し込み URL が表示されます。

| - 1021医学物理士ミニマム講習会(1/1)                                             |   |
|---------------------------------------------------------------------|---|
| 物理工学系と医学生物系の両方を受講希望される方はCコース(両方)にお申し込みください。                         | * |
| カード決済と同時に当該コンテンツの受講権限が自動で付与されるためキャンセルはできません。応募の際には十分ご確認の上、お手続きください。 |   |
| Aコース(物理工学系のみ)                                                       |   |
| https://eden.ac/inputPurchaseInfo?packageid=56017                   |   |
| Bコース(医学生物系のみ)                                                       |   |
| https://eden.ac/inputPurchaseInfo?packageid=56019                   |   |
| Cコース (両方)                                                           |   |
| https://eden.ac/inputPurchaseInfo?packageid=56021                   |   |
| <u></u>                                                             |   |

### STEP3:申し込み(購入)URLから購入ページを開く

申し込み(購入する)コースを選択して、URLをクリックしてください。購入ページが開かない場合には、URLをコピーしてウェブブラウザのアドレバーに入力して購入ページに移動してください。

## STEP4: 講習会コンテンツの購入手続きを行う

講習会コンテンツの購入方法はクレジットカード決済のみです。

受講の内容を確認して「受講する」をクリックしてください。

#### 受講内容確認

| 調座名                             | 受講判                                                          | 月間      | 価格      |
|---------------------------------|--------------------------------------------------------------|---------|---------|
| 1020ミニマム講習会(物理工学)               | 30日1                                                         | ŋ       | 150000円 |
|                                 |                                                              | 合計お支払金額 | 150000円 |
| 具体的なお<br>ご利用可能<br>・クレジッ<br>VISA | 支払い手順については次のページでご案<br>なお支払い方法は以下の通りです。<br>トカード<br>受講する キャンセル | 内します。   |         |

「Pay with Card」をクリックして支払い手続きを進めてください。

| お支払い方法 |                                                                                                    |
|--------|----------------------------------------------------------------------------------------------------|
|        | 「2020ミニマム講習会(物理工学)」のお申込みを受け付けました。ありがとうございます。<br>お支払い方法を以下からお選びください。                                                             |
|        | クレジットカードでのお支払い                                                                                                    |
|        | 下の「Pay with Card」ボタンをクリックして、支払い情報の入力フォームを開いてください。<br><del>お支払いが完了次第、</del> 講座「2020ミニマム講習会(物理工学)」が受講できるようになります。<br>Pay with Card |

決済に使用するクレジットカード情報を入力してください。

| L | 一般財団法人             | 日本医学物理…             | 0 |
|---|--------------------|---------------------|---|
|   | ⊺2020ミニマ/\}#<br>1@ | 習会(物理工学)<br> cmp.jp |   |
| L | 日内一ド番号             |                     |   |
| L | mm/yy              | CVC                 |   |
|   | ¥ 150,00           | 00を支払う              |   |

メールアドレスが自動的に入力されていない場合にはユーザーIDのメールアドレス (会員:マイページに登録しているメールアドレス,非会員:システム申し込み時 に登録したメールアドレス)を入力ください。ユーザーIDに紐付けて購入した講習 会コンテンツを登録します。

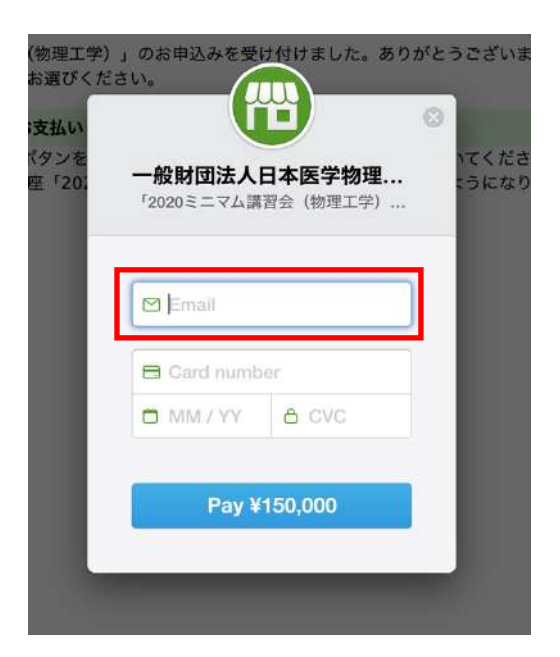

STEP5: 購入したコンテンツを確認する

支払いが完了したら「2021 医学物理士ミニマム講習会を開く」をクリックするとコ ンテンツを確認できます。

コース一覧に講習会が追加され、講習会コンテンツにアクセスできます。

| ホーム画面 - コースを選択し、学習を開始してく                            | ださい。                                  |        | 未完了のコンテ | ンツのみ表示     |
|-----------------------------------------------------|---------------------------------------|--------|---------|------------|
| コース一覧                                               | コース名: (会員)2021医学物理士ミニマム講習会(検          | 理工学系・医 | 学生物系)   |            |
| <ul> <li>✓ お問い合わせ</li> <li>○ 講習会申し込み(会員)</li> </ul> | 終了率 100%<br>2021医学物理士ミニマム講習会 資料送付先の登録 |        |         |            |
| (会員) 2021医学物理士ミニマム講習会(物                             | コンテンツ名                                | 種類     | 進捗率/得点  | 最終学習日      |
| 理工学系・医学生物系)                                         | ✓ 資料送付のための受講者情報の登録                    | レッスン   | 100     | 2021/05/01 |

#### STEP6: 精選問題集送付のための受講者情報の登録

コンテンツー覧から「資料送付のための受講者情報の登録」をクリックしてください。受講者情報の登録用フォームのURLが表示されますのでURLをクリックしてください。表示されたフォームから必要な情報を入力ください。

受講者情報の登録のフォームが表示されます。フォームの指示に従って、必要事項 を入力してください。

フォームの入力と送信が完了したら、「終了」をクリックしてください。

| - | - |  |  |
|---|---|--|--|
| - | - |  |  |
|   |   |  |  |
|   |   |  |  |

2 完了 資料(精選問題集)送付のための受講者情報の登録(1/1)

精躍問題集の送付先を<u>こちら</u>のフォームから登録ください。

https://ws.formzu.net/dist/S92700264/

## STEP7: 講習会を受講する

講習会の公開期間は以下の通りです。公開期間になりましたら講習会コンテンツが 追加されますので、システムにアクセスして講習会を受講してください。

物理工学系 2021年6月5日(土)9:00~6月20日(日)21:00

医学生物系 2021年7月3日(土)9:00~7月18日(日)21:00